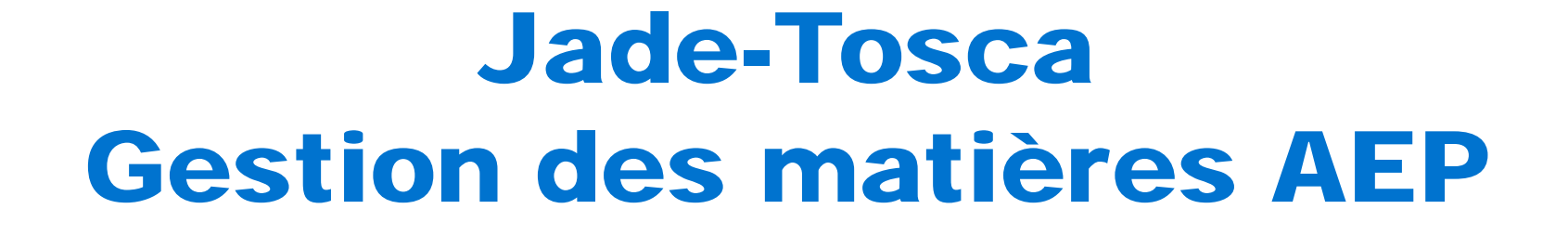

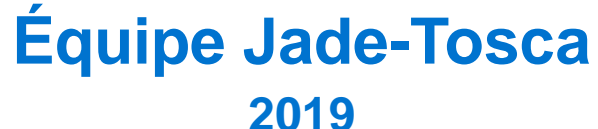

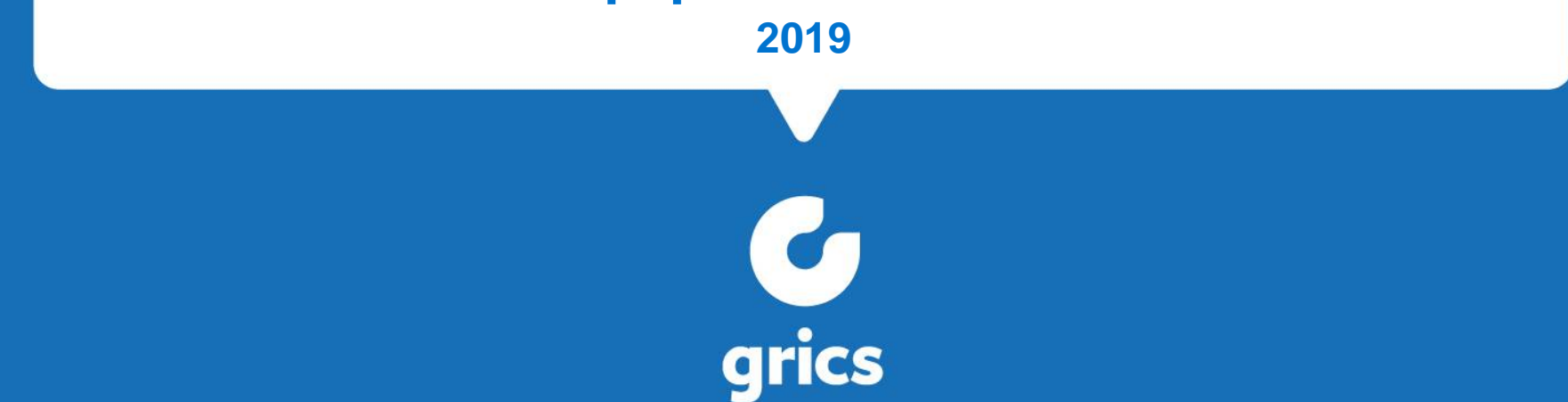

#### Sujets traités

7

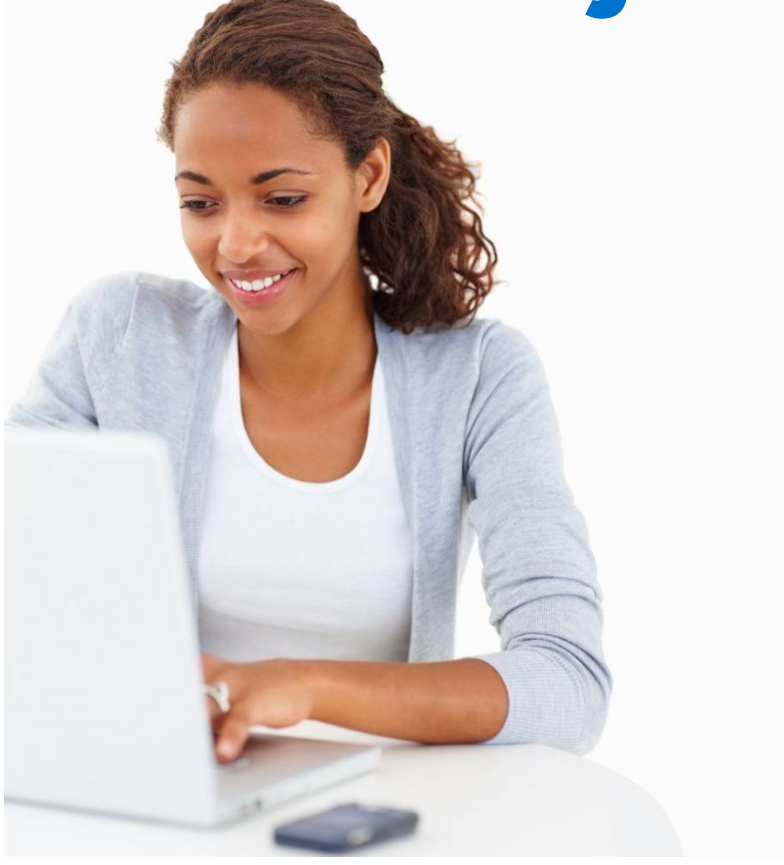

> Outils VIA
> État de la situation
> Solutions

Gestion des matières AEP

## **Outils VIA**

#### Activer/Désactiver

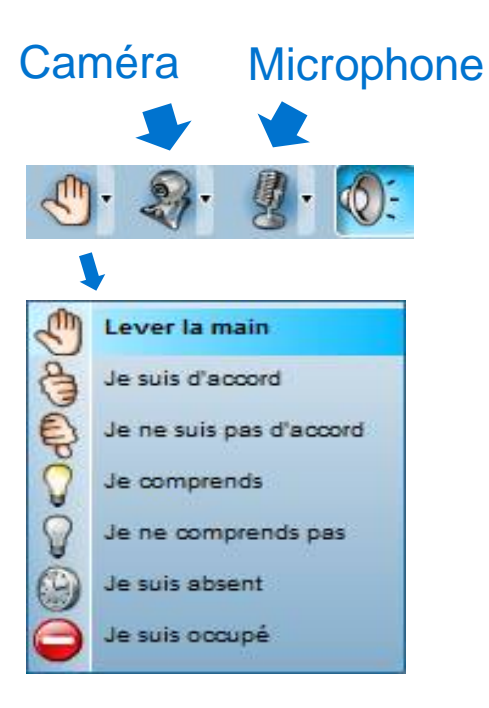

Vous pourrez saisir vos questions sur le tableau blanc

ou utiliser le clavardage

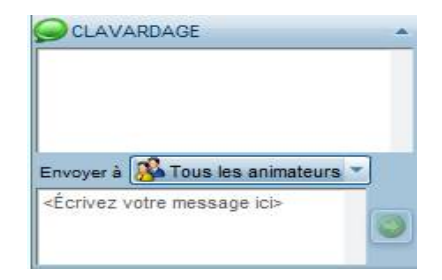

## État de la situation

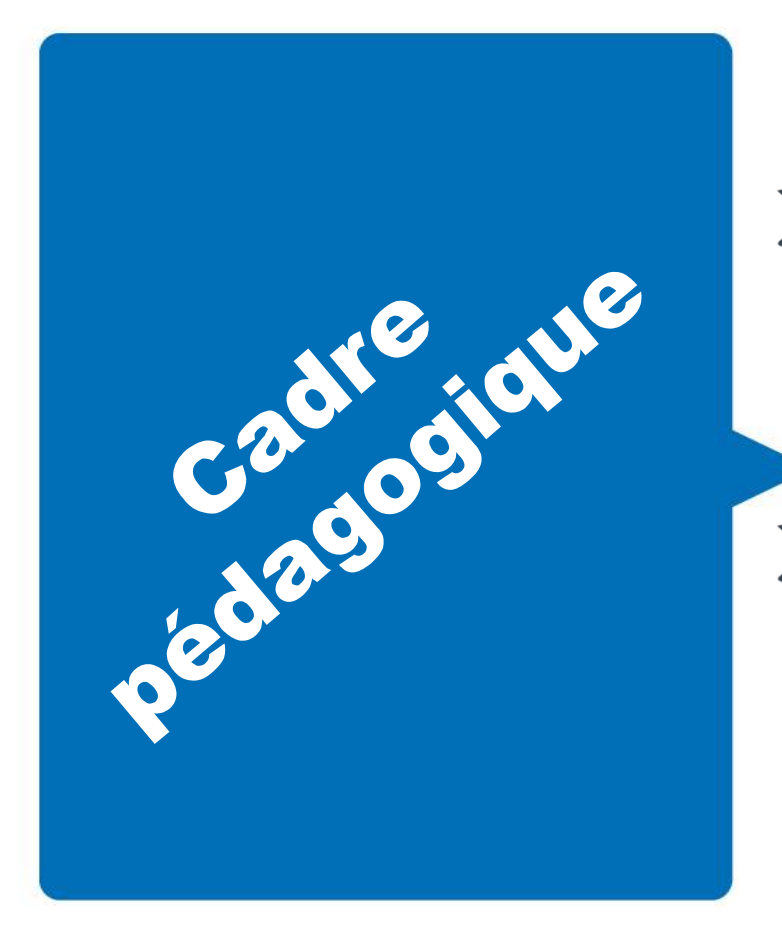

#### Matières

> Pour les AEP, le ministère a créé des matières à 9 caractères

 Dans Jade-Tosca, les matières affichées ont
 8 caractères

#### Suite à une mise à jour

Nous avons effectué une correction dans Jade-Tosca. Les matières d'AEP comportent maintenant 7 caractères alpha-numériques ainsi qu'un caractère spécial (#, &, \$, ...).

#### Ex: AEP2320#

#### Résultat dans Matières Tosca

Voici comment sont affichées les matières dans le dossier de l'élève :

|       |         | Recherche |    | _   | •• ••         |                 |        | 13-14     | 400 FP   | 2 423 | 2 01 | 13-07-01 |             |                    |          |
|-------|---------|-----------|----|-----|---------------|-----------------|--------|-----------|----------|-------|------|----------|-------------|--------------------|----------|
| Année | Disc    | Matière   | S  | Cen | H<br>Grh      | oraire<br>Début | Fin    | Rés. ens. | Sanction | Rés   | Srv  | prévu    | à l'horaire | Nb heure<br>compl. |          |
| 3-14  | Т       | AEP2320!  | X  | 400 | DIANEAEP      |                 | 1      | 1 1       |          | 1     | 1    | 30h      | 0h00        | 0h00               | · ·      |
| 3-14  | т       | AEP2320#  | ×  | 400 | DIANEAEP      |                 |        |           |          |       | 1    | 15h      | 0h00        | 0h00               |          |
| 3-14  | Т       | AEP2320\$ | ×  | 400 | DIANEAEP      |                 |        |           |          |       | 1    | 30h      | 0h00        | 0h00               |          |
| 3-14  | T       | AEP2320   | ×  | 400 | DIANEAEP      |                 |        |           |          |       | 1    | 45h      | 0h00        | 0h00               |          |
|       |         | AEP2320(  | ×  | 400 | DIANEAEP      |                 |        |           |          |       | 1    | 15h      | 0h00        | 0h00               | 2        |
| 13-14 | Т       | AEP2320)  | ×  | 400 | DIANEAEP      |                 |        |           |          |       | 1    | 30h      | 0h00        | 0h00               | 15       |
| 13-14 | Т       | AEP2320+  | ×  | 400 | DIANEAEP      |                 |        |           |          |       | 1    | 45h      | 0h00        | 0h00               |          |
| 13-14 | т       | AEP2320=  | ×  | 400 | DIANEAEP      |                 |        |           |          |       | 1    | 45h      | 0h00        | 0h00               |          |
| 13-14 | Т       | AEP2320?  | ×  | 400 | DIANEAEP      |                 |        |           |          |       | 1    | 45h      | 0h00        | 0h00               | . 6      |
| 13-14 | Т       | AEP2321!  | ×  | 400 | DIANEAEP      |                 |        |           |          |       | 1    | 45h      | 0h00        | 0h00               | L N      |
| 13-14 | т       | AEP2321#  | ×  | 400 | DIANEAEP      |                 |        |           |          |       | 1    | 45h      | 0h00        | 0h00               |          |
|       |         |           |    |     |               |                 |        |           |          |       |      |          |             |                    | <b>T</b> |
| •     |         |           | ۴. |     |               |                 |        |           |          |       |      |          |             | •                  | 9        |
|       |         |           |    |     | 1.1. J.Y. 19  |                 | 0014   |           |          |       |      |          |             |                    | ~        |
|       |         |           |    |     | Matieres modi | nees le         | 2014-0 | 13-25     |          |       |      |          |             |                    | Ide      |
| a I 🕞 | lnser m | acciue    |    |     | Disc          | Attestation     |        | -         |          |       |      |          |             |                    |          |

7

#### **Résultat dans Profil**

Voici comment sont affichées les matières dans le profil de l'élève :

| Progra | amme | 4232      |     | Servi | се | de gar       | de er | n milieu s | colaire  |             |            |
|--------|------|-----------|-----|-------|----|--------------|-------|------------|----------|-------------|------------|
| Ses    | Disc | Matière   | Grp | S     | T  | Hres<br>révi | U     | Rés        | Sanction | Hres<br>réa | Préalables |
|        |      | AEP2320!  |     | X     |    | 30           | 2     |            |          | 0h00        |            |
|        |      | AEP2320#  |     | X     |    | 15           | 1     |            |          | 0h00        |            |
|        |      | AEP2320\$ |     | X     |    | 30           | 2     |            |          | 0h00        |            |
|        |      | AEP2320   |     | X     |    | 45           | 3     |            |          | 0h00        |            |
|        |      | AEP2320(  |     | X     |    | 15           | 1     |            |          | 0h00        |            |
|        |      | AEP2320)  |     | X     |    | 30           | 2     |            |          | 0h00        |            |
|        |      | AEP2320?  |     | X     |    | 45           | 3     |            |          | 0h00        |            |
|        |      | AEP2320+  |     | X     |    | 45           | 3     |            |          | 0h00        |            |
|        |      | AEP2320=  |     | X     |    | 45           | 3     |            |          | 0h00        |            |
|        |      | AEP2321!  |     | X     |    | 45           | 3     |            |          | 0h00        |            |
|        |      | AEP2321#  |     | X     |    | 45           | 3     |            |          | 0h00        |            |
|        |      |           |     |       |    |              |       |            |          |             |            |

#### **Résultat dans Groupe horaire**

Voici comment sont affichées les matières dans le groupe horaire :

| Ses. | Matière   | Module | Heures | Heures<br>stage | ND. d'é<br>Insc. / | Max. | Hor. | Local | Description                                          |   |        |   |
|------|-----------|--------|--------|-----------------|--------------------|------|------|-------|------------------------------------------------------|---|--------|---|
|      | AEP2320!  |        | 30     | 0.000           | 17                 | 22   | Oui  |       | Relations professionnelles milieu de travail         |   |        |   |
|      | AEP2320#  |        | 15     |                 | 17                 | 22   | Oui  |       | Profession et contexte d'intervention                |   |        |   |
|      | AEP2320\$ |        | 30     |                 | 1/                 | 22   | Oui  |       | Intervention enfants et groupes avec probs           |   | Toutes | 1 |
|      | AEP2320&  |        | 45     |                 | 1/                 | 22   | Oui  |       | Planif. & org. activités enfants et groupes          |   | (      | 5 |
|      | AEP2320(  |        | 15     |                 | 17                 | 22   | Oui  |       | Bien être et sécurité des enfants                    |   | Aucune |   |
|      | AEP2320)  |        | 30     |                 | 17                 | 22   | Oui  |       | Activités repas et collations                        |   |        |   |
|      | AEP2320+  |        | 45     |                 | 17                 | 22   | Oui  |       | Activités prédom, psychomotrice                      |   |        |   |
|      | AEP2320=  |        | 45     |                 | 17                 | 22   | Oui  |       | Activités prédom. socio aff. et morale               |   |        |   |
|      | AEP2320?  |        | 45     |                 | 17                 | 22   | Oui  |       | Interv. enfants et gr. d'enfants âge pré et scolaire |   |        |   |
|      | AEP2321!  |        | 45     |                 | 17                 | 22   | Oui  |       | Intégration à un milieu de travail                   |   |        |   |
|      | AEP2321#  |        | 45     |                 | 1/                 | 22   | Oui  |       | Activités prédom, cognitive                          |   |        |   |
|      |           |        |        |                 |                    |      |      |       |                                                      | * |        |   |
| 1    |           |        |        |                 |                    | ш    |      |       |                                                      |   |        |   |
|      |           |        |        |                 |                    |      |      |       |                                                      |   |        |   |
|      |           |        |        |                 |                    |      |      |       |                                                      |   |        |   |

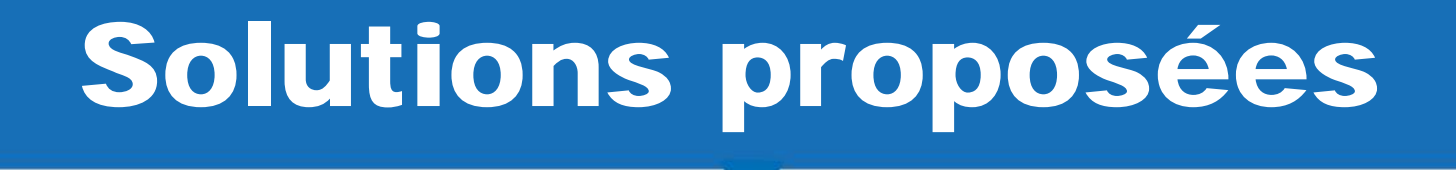

# Afin de faciliter le travail avec les matières AEP, voici 3 solutions :

#### Solution 1 - Descrip. abrégée

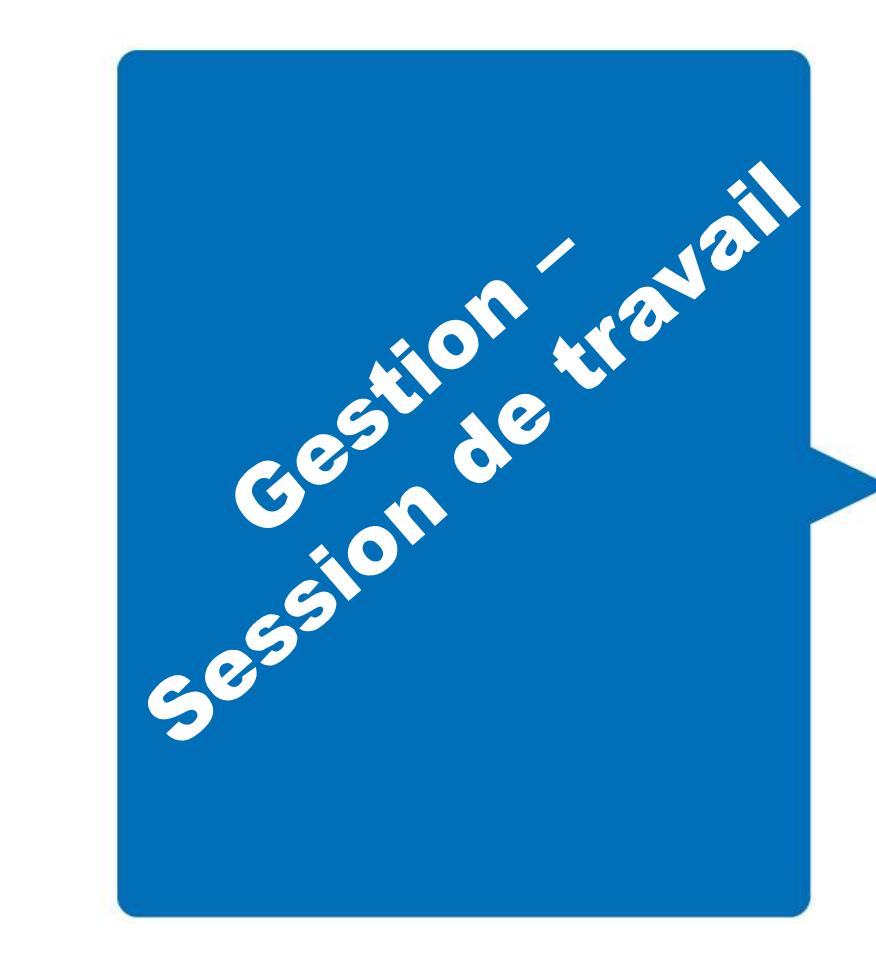

 > Afficher la description abrégée des matières (Menu Gestion - Session de travail – Cocher : Descrip. abrégée)

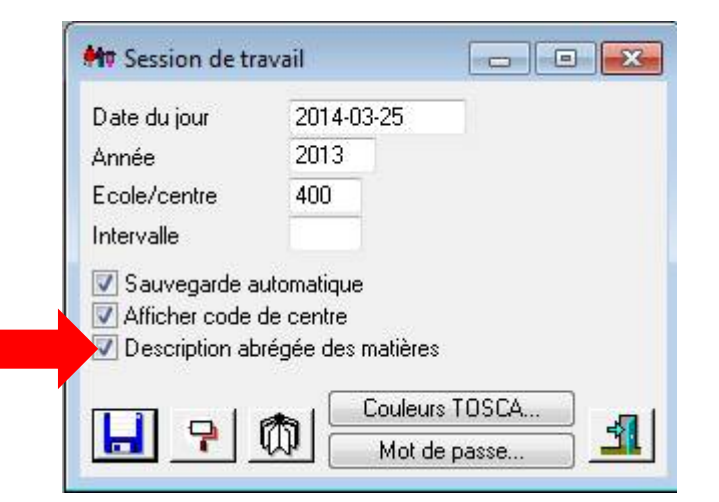

## **Description abrégée**

|                                                                                                    | Bec be                                                                                                    | _                                                                  | •• ••                                                                                                    |                         |      | 13-14     | 400 FP   | 2 4232 01                                      | 13-07-01                                             |                                                             |                                                             |   | 6        | 1     |
|----------------------------------------------------------------------------------------------------|----------------------------------------------------------------------------------------------------|--------------------------------------------------------------------|----------------------------------------------------------------------------------------------------|-------------------------|------|-----------|----------|------------------------------------------------|------------------------------------------------------|-------------------------------------------------------------|-------------------------------------------------------------|---|----------|-------|
| Année                                                                                                    | Disc Matière                                                                                                    | Cen                                                                | H<br>Grh                                                                                                 | loraire<br>Début        | Fin  | Rés. ens. | Sanction | Rés Srv                                        | prévu                                                | à l'horaire                                                 | Nb heure<br>compl.                                          |   |          |       |
| 3.14     T       3.14     T       3.14     T       3.14     T       3.14     T       3.14     T       3.14     T       3.14     T       3.14     T       3.14     T       3.14     T       3.14     T       3.14     T       3.14     T       3.14     T       3.14     T       3.14     T       3.14     T | Relations pr<br>Profession e<br>Intervention<br>Planificatio<br>Bien être et<br>Réalisation<br>Réalisation<br>Réalisation<br>Intervention<br>Intervention | 400<br>400<br>400<br>400<br>400<br>400<br>400<br>400<br>400<br>400 | DIANEAEP<br>DIANEAEP<br>DIANEAEP<br>DIANEAEP<br>DIANEAEP<br>DIANEAEP<br>DIANEAEP<br>DIANEAEP<br>DIANEAEP |                         |      |           |          | 1<br>1<br>1<br>1<br>1<br>1<br>1<br>1<br>1<br>1 | 30h<br>15h<br>30h<br>45h<br>30h<br>45h<br>45h<br>45h | 0h00<br>0h00<br>0h00<br>0h00<br>0h00<br>0h00<br>0h00<br>0h0 | 0h00<br>0h00<br>0h00<br>0h00<br>0h00<br>0h00<br>0h00<br>0h0 | * |          |       |
| -14 T                                                                                                    | Réalisation<br>cr. massive                                                                                                    | 400                                                                | Matières mod                                                                                             | fiées le<br>Attestation | 2014 | 03-25     |          | 1                                              | 45h                                                  | 0h00                                                        | 0h00<br>▶                                                   | Ŧ | Matières | TOSC4 |

## Impacts

- > L'affichage sera sous forme de **description** dans toutes les activités
- > Dans Tosca.net, les codes de matières à 8 caractères seront affichés
- Le nombre de caractères affichés n'est pas suffisant pour bien différencier la matière

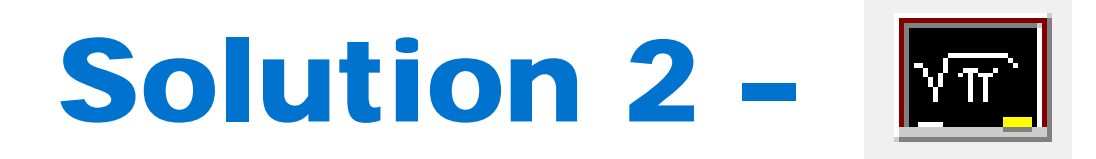

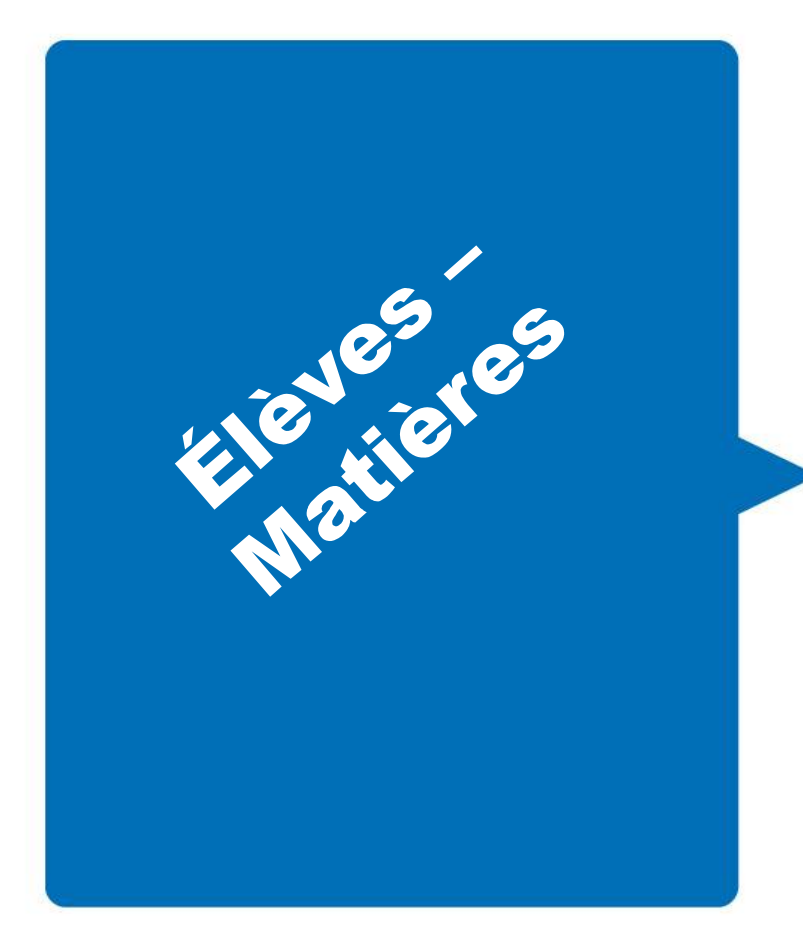

> Utilisation du radical Pi et de la plaquette Code Charlemagne

## **Radical Pi**

|       | Recherche |     | ••       |      |       | 13-14    | 400 FP | 24    | 232    | 01 13- | 07-01 |           |   |         |         |
|-------|-----------|-----|----------|------|-------|----------|--------|-------|--------|--------|-------|-----------|---|---------|---------|
| Année | Matière   | Grp | Sanction | Rés. | R5 Me | q Rés.ex | R5 ex. | E Un. | Serv   | Fin.   | Eco   | Programme |   |         |         |
| 3-14  | AEP2320!  |     |          |      |       |          |        |       |        | 01     | 400   |           |   | A       | (and    |
| 13-14 | AEP2320#  |     |          |      |       |          |        | 1     | 1      | 01     | 400   |           |   | AR.     |         |
| 13-14 | AEP2320\$ |     |          |      |       |          |        | 1     | 1      | 01     | 400   |           |   |         | _       |
| 13-14 | AEP2320&  |     |          |      |       |          |        | 1     | 1      | 01     | 400   |           |   | 2/2     | VTr`    |
| 13-14 | AEP2320(  |     |          |      |       |          |        | 1     | 1      | 01     | 400   |           |   | -       |         |
| 3-14  | AEP2320)  |     |          |      |       |          |        | 1     | 1      | 01     | 400   |           |   | -       | ·       |
| 3-14  | AEP2320+  |     |          |      |       |          |        | 1     | 1      | 01     | 400   |           |   |         |         |
| 3-14  | AEP2320=  |     |          |      |       |          |        | 1     | 1      | 01     | 400   |           |   | 2       | -       |
| 3-14  | AEP2320?  |     |          |      |       |          |        | 1     | 1      | 01     | 400   |           |   |         |         |
| 3-14  | AEP2321!  |     |          |      |       |          |        | 1     | 1      | 01     | 400   |           |   |         |         |
| 3-14  | AEP2321#  |     |          |      |       |          |        | 1     | 1      | 01     | 400   |           |   | 6       | 6       |
|       |           |     |          |      |       |          |        | 85    |        |        |       |           | + | Lil.    |         |
|       |           |     |          |      |       |          |        |       | Modifi | ées le | 2     | 014-03-25 |   | Identif | ication |
| m l   |           | -   |          |      |       |          |        |       |        |        | a -   |           |   | racinal | icadion |

G

#### **Radical Pi**

<u>Vous obtiendrez</u> :

|       | Rè. Zhe   |     |          |      |      |     | 13-14     | 400 FP | 24   | 4232   | 01 13  | -07-01 |           |   | $\square$ |          |
|-------|-----------|-----|----------|------|------|-----|-----------|--------|------|--------|--------|--------|-----------|---|-----------|----------|
| Année | Matière   | Grp | Sanction | Rés. | R5 ( | Meq | Rés. ex.  | R5 ex. | E Un | . Serv | Fin.   | Eco    | Programme | £ |           | -        |
| 13-14 | AEP232011 |     |          | ,    |      |     | , <b></b> |        | 1    | 1      | 01     | 400    |           | * | A         | -        |
| 3-14  | AEP232022 |     |          |      |      |     |           |        | 1    | 1      | 01     | 400    |           |   | #R        | S.U.M.   |
| 3-14  | AEP232033 |     |          |      |      |     |           |        | 1    | 1      | 01     | 400    |           |   |           |          |
| 13-14 | AEP232042 |     |          |      |      |     |           |        | 1    | 1      | 01     | 400    |           |   | 2/2       | VTr      |
| 13-14 | AEP232053 |     |          |      |      |     |           |        | 1    | 1      | 01     | 400    |           |   | •         |          |
| 13-14 | AEP232061 |     |          |      |      |     |           |        | 1    | 1      | 01     | 400    |           |   | -         | · ECOLE® |
| 13-14 | AEP232072 |     |          |      |      |     |           |        | 1    | 1      | 01     | 400    |           |   | 1         |          |
| 13-14 | AEP232083 |     |          |      |      |     |           |        | 1    | 1      | 01     | 400    |           |   | 2         | -        |
| 13-14 | AEP232093 |     |          |      |      |     |           |        | 1    | 1      | 01     | 400    |           |   |           |          |
| 13-14 | AEP232103 |     |          |      |      |     |           |        | 1    | 1      | 01     | 400    |           |   |           |          |
| 13-14 | AEP232113 |     |          |      |      |     |           |        | 1    | 1      | 01     | 400    |           |   | 6         | 6        |
|       |           |     |          |      |      |     |           |        |      |        |        |        |           | Ŧ |           |          |
|       |           |     |          |      |      |     |           |        |      | Modifi | ées le | 2      | 014-03-25 |   | Trsp.     | histo    |

G

## Impacts

- Après l'entrée de résultats, vous avez l'obligation de retourner dans Radical A pour saisir :
  - Date de début
  - Date de fin
  - Statut au profil
- > Dans Tosca.net, dans le profil et dans la gestion de groupes, les codes de matières à 8 caractères seront affichés

#### Solution 3 – Matières maison

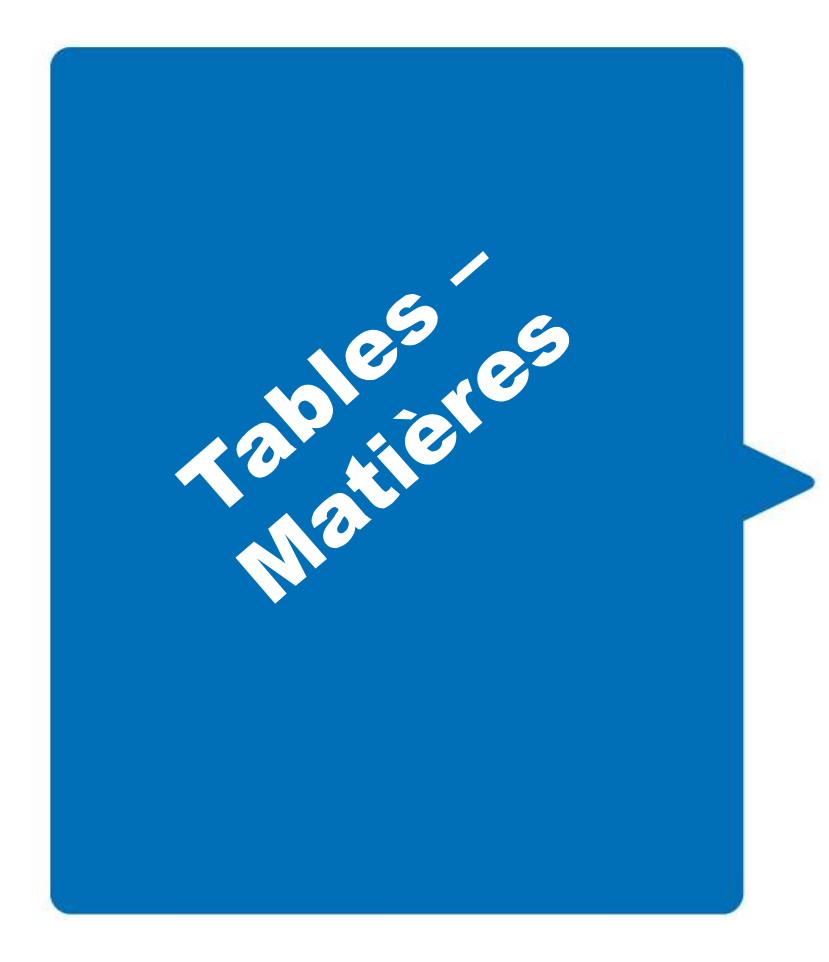

Création de matières maison

#### Matières maison

| Matière               | Matière<br>Charlemagne | Matière<br>Sage        | Matière<br>Sésame | Desc              | ription                   | Genre de form       | ation Sect<br>d'ensei     | eur Systèr<br>anem prover | me de Ca<br>nance Ca     | tégorie | Année de<br>début | Anné |
|-----------------------|------------------------|------------------------|-------------------|-------------------|---------------------------|---------------------|---------------------------|---------------------------|--------------------------|---------|-------------------|------|
| 232011                | AEP232011              |                        |                   | Métier et for     | mation                    | Form. prof.         | FP                        | Charle                    | magne                    | COU     |                   |      |
|                       |                        |                        | m                 |                   |                           |                     |                           |                           |                          |         |                   |      |
| Caractéristi          | ques                   |                        |                   |                   |                           |                     |                           |                           |                          |         |                   |      |
| Régime de<br>sanction | Cycle                  | Année<br>d'ens./cycle  | Classe            | Unités            | Date de mise<br>à jour au | 9                   |                           |                           |                          |         |                   |      |
| Hors régime           |                        |                        |                   |                   | _                         |                     |                           |                           |                          |         |                   |      |
|                       |                        |                        |                   |                   |                           |                     |                           |                           |                          |         |                   |      |
| Résultats at          | tendus                 |                        |                   |                   |                           |                     |                           |                           |                          |         |                   |      |
| Date de               | Date de fin            | Forme des<br>résultats | Valeur<br>minimum | Valeur<br>maximum | Valeur<br>minimum         | Valeur<br>maximum i | Seuil de<br>réussite pour | Seuil de<br>réussite pour | Date de mi<br>à jour MEL | se<br>S |                   |      |
| début                 |                        |                        |                   |                   |                           |                     |                           |                           |                          |         |                   |      |

G

#### Marche à suivre

- > Menu Tables Matières
- > Fermer la fenêtre : Ouvrir Matières
- > 1) Sur la ligne blanche, inscrire le code matière maison (voir image suivante)

#### Matières maison

|   |   | Matière<br>232011       | Matière<br>Charlemagne<br>AEP232011 | Matière<br>Sage        | Matière<br>Sésame | Desc<br>Métier et for | ription<br>mation | Genre de formatio<br>Form. prof. | n Secteur<br>d'enseigner<br>FP | Système de<br>n provenance<br>Charlemagne | Catégorie<br>COU  | Année de<br>début | Anné |
|---|---|-------------------------|-------------------------------------|------------------------|-------------------|-----------------------|-------------------|----------------------------------|--------------------------------|-------------------------------------------|-------------------|-------------------|------|
|   |   |                         |                                     |                        | -11               | 1                     |                   | 1                                |                                |                                           |                   |                   |      |
|   |   | C                       |                                     |                        | III               |                       |                   |                                  |                                |                                           |                   |                   |      |
| , |   | Régime de               | Cucle                               | Année                  | Classe            | Unités                | Date de mise      |                                  |                                |                                           |                   |                   | _    |
|   | Þ | sanction<br>Hors régime | CJ0IC                               | d'ens./cycle           | 0.000             | 1                     | à jour au         |                                  |                                |                                           |                   |                   |      |
|   | F |                         |                                     |                        |                   |                       |                   |                                  |                                |                                           |                   |                   |      |
|   |   | Résultats att           | endus O                             |                        |                   |                       |                   |                                  |                                |                                           |                   |                   |      |
|   |   |                         |                                     |                        |                   |                       | T AND AND T       | 600000 DB8                       |                                | 11 51                                     | 400.00            |                   |      |
| 3 |   | Date de<br>début        | Date de                             | Forme des<br>résultats | Valeur<br>minimum | Valeur                | Valeur            | Valeur S<br>maximum réus         | site nour réus                 | site nour à iou                           | de mise<br>r MELS |                   |      |

G

#### Marche à suivre

- Compléter les champs obligatoires suivants :
  - 2) Matière Charlemagne
  - 3) Genre de formation = P (Form. Prof.)
  - 4) Secteur d'enseignement = SO (Secteur)
  - 5) Système de provenance = 3
  - 6) Catégorie = COU

#### Marche à suivre

- Dans la sous-activité Caractéristiques :
   7) Régime de sanction = HR
- > Dans la sous-activité Résultats attendus :
  - 8) Date de début = 2013-07-01
    - Forme de résultats attendus = DICH
- > Les autres informations sont optionnelles

### Impacts

- > La création des matières demande du temps mais à faire une seule fois (1x).
- > Solution plus visuelle

## **Solution 3a**

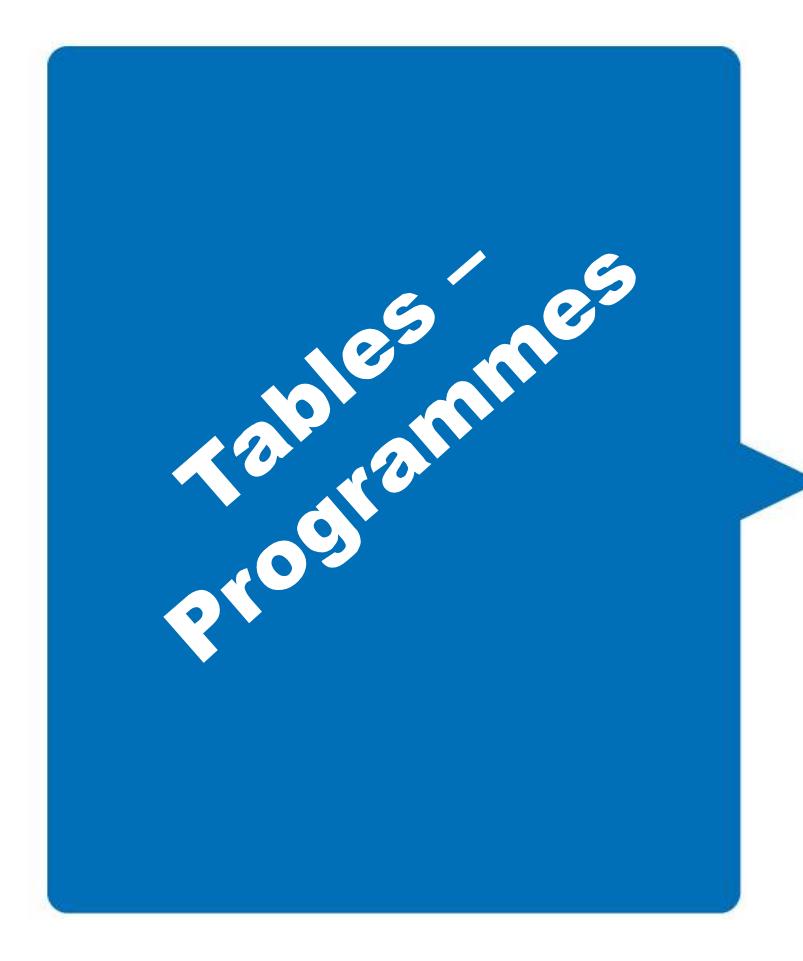

Insertion des matières maison dans le programme officiel AEP (Ex: 4232)

#### **Programme AEP**

|   | Programme | Programme<br>MELS |            | Description                | Catégorie       | Genre de<br>formation | Nb. d'heures<br>théoriques | Date de mise<br>à jour au | Se |
|---|-----------|-------------------|------------|----------------------------|-----------------|-----------------------|----------------------------|---------------------------|----|
| Þ | 4232      | 4232              | Service de | garde en milieu scolaire   |                 | Form. prof.           | 390                        | 2014-02-21                |    |
|   |           |                   | 8          |                            |                 | 2<br>2                |                            |                           |    |
| 2 |           |                   |            |                            |                 |                       |                            |                           |    |
| • | Matières  |                   |            |                            |                 |                       |                            |                           |    |
|   |           | 1.00 0000         | 1 52 52    | 1                          | 141742 D2-50    |                       |                            | or a cost for the set was | -  |
|   | Matière   | No module         | Session    |                            | Description     |                       | 12                         | iourau MELS               |    |
| - | AEP2320!  |                   |            | Relations professionnel    | les milieu de t | ravail                | 20                         | 14-02-21                  |    |
|   | AEP2320#  |                   |            | Profession et contexte     | d'intervention  |                       | 20                         | 14-02-21                  | -  |
|   | AEP2320\$ |                   |            | Intervention enfants et    | groupes avec    | probs                 | 20                         | 14-02-21                  | -  |
|   | AEP2320&  | -                 |            | Planif. & org. activités e | nfants et grou  | ipes                  | 20                         | 14-02-21                  | -  |
|   | AEP2320(  | -                 |            | Bien être et sécurité de   | s enfants       |                       | 20                         | 14-02-21                  | -  |
|   | AEP2320)  | -                 |            | Activités repas et collat  | ions            |                       | 20                         | 14-02-21                  | -  |
|   | AEP2320?  | -                 |            | Interv. enfants et gr. d'e | enfants âge pi  | é et scolaire         | 20                         | 14-02-21                  | -  |
|   | AEP2320+  | -                 |            | Activités prédom, psych    | omotrice        |                       | 20                         | 14-02-21                  | -  |
|   | AEP2320=  |                   |            | Activités prédom, socio    | aff. et morale  | c.                    | 20                         | 14-02-21                  | -  |
|   | AEP2321!  |                   |            | Intégration à un milieu d  | le travail      |                       | 20                         | 14-02-21                  | -  |
|   | AEP2321#  |                   |            | Activités prédom. cogni    | tive            |                       | 20                         | 14-02-21                  | -  |
|   | 232011    | 01                |            | Métier et formation        |                 |                       |                            |                           | -  |
|   | 232020    | 02                |            | Établir des relations pro  | fessionnelles   | en milieu de tr       | avail                      |                           | -  |
|   | 232033    | 03                |            | Interv. auprès dienf et d  | de aroupes d,   | enf. åge prése        | e et scol                  |                           | -  |
|   | 232042    | 04                |            | Interv. enfants groupes    | d'enfants div   | prob.                 |                            |                           | -  |
|   | 232050    | 05                |            | Planifier et organiser de  | s activités po  | ur les enfants        |                            |                           | -  |
|   | 232061    | 06                |            | Assurer le bien-être et la | a sécurité des  | enfants               |                            |                           | -  |
|   | 232072    | 07                |            | Activités reliées aux rep  | as et collation | าร                    |                            |                           |    |
| • | 232083    | 08                | 1          | Activités prédominance     | socio affectiv  | /e et morale          |                            |                           |    |
|   | 232090    | 09                | 1          | Réaliser des activités à   | prédominanc     | e psychomotri         | ce                         |                           |    |
|   | 232103    | 10                |            | Activités prédominance     | cognitive       | and the second        |                            |                           |    |

6

232113

11

Stage

#### Marche à suivre

- > Menu Tables Programmes
- Dans la sous-activité Matières, inscrire le code de matière maison sur la ligne blanche
- > Indiquer un numéro de module

## Impacts

> Les vraies matières et les matières maison sont présentes sous le programme officiel

#### Solution 3b – Programme maison

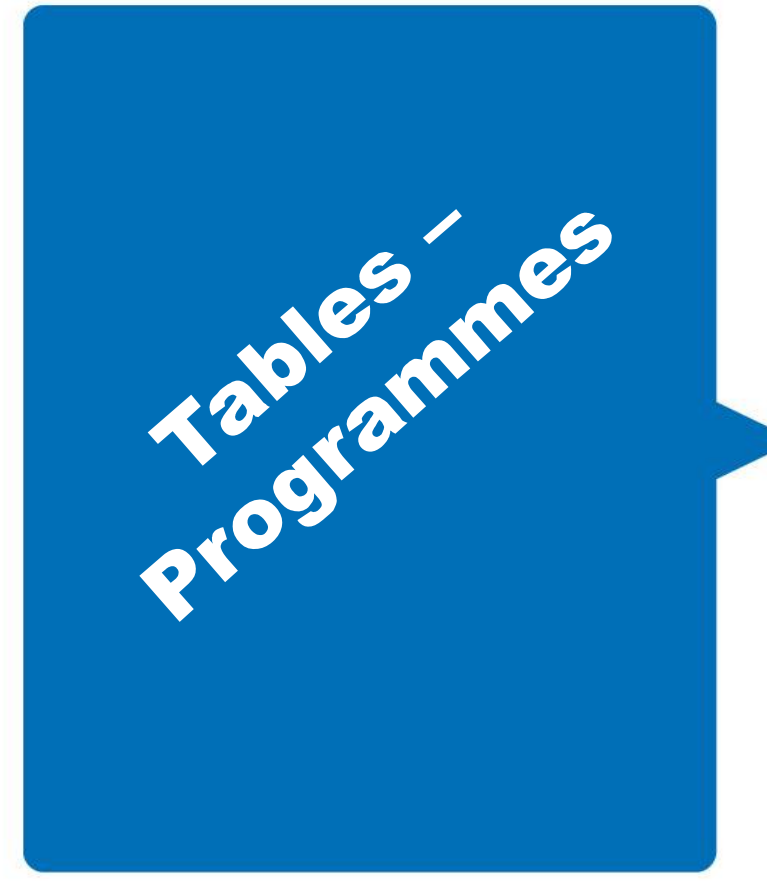

Insertion des matières maison dans un programme maison

Ex: 423299 qui pointe sur le programme officiel # 4232

## Programme maison

| 10 | grante de                                                                                                    | ioima on                                                              |              |                                                                                                    |                                                                                                    |                                                                                                    |                                                                                                    |                                |         |           |
|----|----------------------------------------------------------------------------------------------------|-----------------------------------------------------------------------|--------------|----------------------------------------------------------------------------------------------------|----------------------------------------------------------------------------------------------------|----------------------------------------------------------------------------------------------------|----------------------------------------------------------------------------------------------------|--------------------------------|---------|-----------|
|    | Programme                                                                                                    | Programme<br>MELS                                                     |              | Description                                                                                                    | Catégorie                                                                                                    | Genre de<br>formation                                                                                         | Nb. d'heures                                                                                                    | s Date de mise<br>à jour au    | Secteur | Modifié l |
| •  | 423299                                                                                                    | 4232                                                                  | Service de g | garde en milieu scolaire                                                                                                    |                                                                                                    | Form. prof.                                                                                                   | 390                                                                                                    |                                |         | 2014-03-2 |
|    |                                                                                                    | (A)                                                                   | 6            |                                                                                                    | 4                                                                                                    |                                                                                                    | 94.<br>                                                                                                    |                                |         |           |
| ۲  |                                                                                                    |                                                                       |              | III                                                                                                    |                                                                                                    |                                                                                                    |                                                                                                    |                                |         |           |
| -1 | Matières                                                                                                    |                                                                       |              |                                                                                                    |                                                                                                    |                                                                                                    |                                                                                                    |                                |         |           |
|    | Matieres                                                                                                    |                                                                       |              |                                                                                                    |                                                                                                    |                                                                                                    |                                                                                                    |                                |         |           |
|    |                                                                                                    |                                                                       |              |                                                                                                    |                                                                                                    |                                                                                                    |                                                                                                    |                                |         |           |
|    | Matière                                                                                                    | No module                                                             | Session      |                                                                                                    | Description                                                                                                    |                                                                                                    | [                                                                                                    | Date de mise à<br>jour au MELS |         |           |
|    | Matière<br>232011                                                                                                    | No module<br>01                                                       | Session      | Métier et formation                                                                                                    | Description                                                                                                    | ĺ                                                                                                    | [                                                                                                    | Date de mise à<br>jour au MELS |         |           |
|    | Matière<br>232011<br>232020                                                                                           | No module<br>01<br>02                                                 | Session      | Métier et formation<br>Établir des relations prof                                                                                                    | Description                                                                                                    | en milieu de tr                                                                                               | ]<br>avail                                                                                                    | Date de mise à<br>jour au MELS |         |           |
|    | Matière<br>232011<br>232020<br>232033                                                                                 | No module<br>01<br>02<br>03                                           | Session      | Métier et formation<br>Établir des relations prof<br>Interv. auprès d,enf et c                                                                                                    | Description<br>essionnelles<br>le groupes d,6                                                                                                    | en milieu de tr<br>enf. âge prése                                                                             | avail<br>. et scol                                                                                                    | Date de mise à<br>jour au MELS |         |           |
|    | Matière<br>232011<br>232020<br>232033<br>232042                                                                       | No module<br>01<br>02<br>03<br>04                                     | Session      | Métier et formation<br>Établir des relations prof<br>Interv. auprès d,enf et c<br>Interv. enfants groupes                                                                                                    | Description<br>fessionnelles<br>le groupes d,<br>d'enfants div.                                                                                                    | en milieu de tr<br>enf. âge prése<br>prob.                                                                    | avail<br>et scol                                                                                                    | Date de mise à<br>jour au MELS |         |           |
|    | Matière<br>232011<br>232020<br>232033<br>232042<br>232050                                                             | No module<br>01<br>02<br>03<br>04<br>05                               | Session      | Métier et formation<br>Établir des relations prol<br>Interv, auprès d,enf et c<br>Interv, enfants groupes<br>Planifier et organiser de                                                                                                    | Description<br>(essionnelles<br>de groupes d,<br>d'enfants div.<br>s activités pou                                                                                        | en milieu de tr<br>enf. âge prése<br>prob.<br>ur les enfants                                                  | avail<br>. et scol                                                                                                    | Date de mise à<br>jour au MELS |         |           |
|    | Matière<br>232011<br>232020<br>232033<br>232042<br>232050<br>232061                                                   | No module<br>01<br>02<br>03<br>04<br>05<br>6 06                       | Session      | Métier et formation<br>Établir des relations prof<br>Interv, auprès d,enf et c<br>Interv, enfants groupes<br>Planifier et organiser de<br>Assurer le bien-être et la                                                                                                    | Description<br>essionnelles d<br>le groupes d,<br>d'enfants div,<br>s activités pou<br>a sécurité des                                                                     | en milieu de tr<br>enf. âge prése<br>prob.<br>ur les enfants<br>enfants                                       | avail .<br>. et scol                                                                                                    | Date de mise à<br>jour au MELS |         |           |
|    | Matière<br>232011<br>232020<br>232033<br>232042<br>232050<br>232061<br>232072                                         | No module<br>01<br>02<br>03<br>04<br>05<br>06<br>07                   | Session      | Métier et formation<br>Établir des relations prof<br>Interv. auprès d,enf et c<br>Interv. enfants groupes<br>Planifier et organiser de<br>Assurer le bien-être et la<br>Activités reliées aux rep                                                                                 | Description<br>essionnelles d<br>le groupes d,<br>d'enfants div,<br>s activités pou<br>a sécurité des<br>as et collatior                                                  | en milieu de tr<br>enf. âge prése<br>prob.<br>ur les enfants<br>enfants<br>s                                  | avail .<br>. et scol .                                                                                                    | Date de mise à<br>jour au MELS |         |           |
|    | Matière<br>232011<br>232020<br>232033<br>232042<br>232050<br>232050<br>232061<br>232072<br>232083                     | No module<br>01<br>02<br>03<br>04<br>05<br>06<br>07<br>08             | Session      | Métier et formation<br>Établir des relations prof<br>Interv. auprès d,enf et c<br>Interv. enfants groupes<br>Planifier et organiser de<br>Assurer le bien-être et la<br>Activités reliées aux rep<br>Activités prédominance                                                       | Description<br>essionnelles e<br>le groupes d,e<br>d'enfants div.<br>s activités pou<br>a sécurité des<br>as et collation<br>socio affectiv                               | en milieu de tr<br>enf. âge prése<br>prob.<br>ur les enfants<br>enfants<br>is<br>e et morale                  | avail .<br>. et scol .                                                                                                    | Date de mise à<br>jour au MELS |         |           |
|    | Matière<br>232011<br>232020<br>232033<br>232042<br>232050<br>232050<br>232061<br>232072<br>232083<br>232090           | No module<br>01<br>02<br>03<br>04<br>05<br>06<br>07<br>08<br>09       | Session      | Métier et formation<br>Établir des relations prof<br>Interv. auprès d,enf et o<br>Interv. enfants groupes<br>Planifier et organiser de<br>Assurer le bien-être et la<br>Activités reliées aux rep<br>Activités prédominance<br>Réaliser des activités à                           | Description<br>fessionnelles e<br>le groupes d,e<br>d'enfants div.<br>s activités pou<br>a sécurité des<br>as et collation<br>socio affectiv<br>prédominance              | en milieu de tr<br>enf. âge prése<br>prob.<br>ur les enfants<br>enfants<br>is<br>e et morale<br>e psychomotri | avail 5<br>avail 5<br>avail 6<br>avail 7<br>avail 7<br>3<br>avail 7<br>3<br>avail 7<br>3 | Date de mise à<br>jour au MELS |         |           |
|    | Matière<br>232011<br>232020<br>232033<br>232042<br>232050<br>232050<br>232061<br>232072<br>232083<br>232090<br>232103 | No module<br>01<br>02<br>03<br>04<br>05<br>06<br>07<br>08<br>09<br>10 | Session      | Métier et formation<br>Établir des relations prof<br>Interv. auprès d,enf et c<br>Interv. enfants groupes<br>Planifier et organiser de<br>Assurer le bien-être et la<br>Activités reliées aux rep<br>Activités prédominance<br>Réaliser des activités à<br>Activités prédominance | Description<br>fessionnelles e<br>de groupes d,e<br>d'enfants div.<br>s activités pou<br>a sécurité des<br>as et collation<br>socio affectiv<br>prédominance<br>cognitive | en milieu de tr<br>enf. âge prése<br>prob.<br>Ir les enfants<br>enfants<br>Is<br>e et morale<br>e psychomotri | avail .<br>. et scol .<br>. ce .                                                                                                    | Date de mise à<br>jour au MELS |         |           |

C

#### Marche à suivre

- > Menu Tables Programmes
- > Sur la ligne blanche, inscrire :
  - 1) le code maison
  - 2) le programme Charlemagne MELS
- > Compléter les informations suivantes :
  - 3) Genre de formation = P (Form. Prof.)
  - 4) Secteur d'enseignement = SO (Secteur)
- > Les autres informations sont optionnelles

#### Marche à suivre

#### > Dans la sous-activité de la Matières:

5) Inscrire le code de matière maison sur la ligne blanche

#### > Indiquer :

6) Un numéro de module dans colonne (No module)

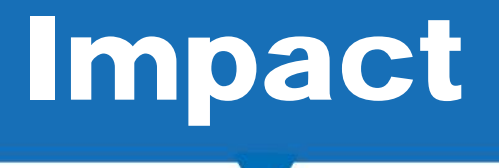

G

> Solution plus visuelle

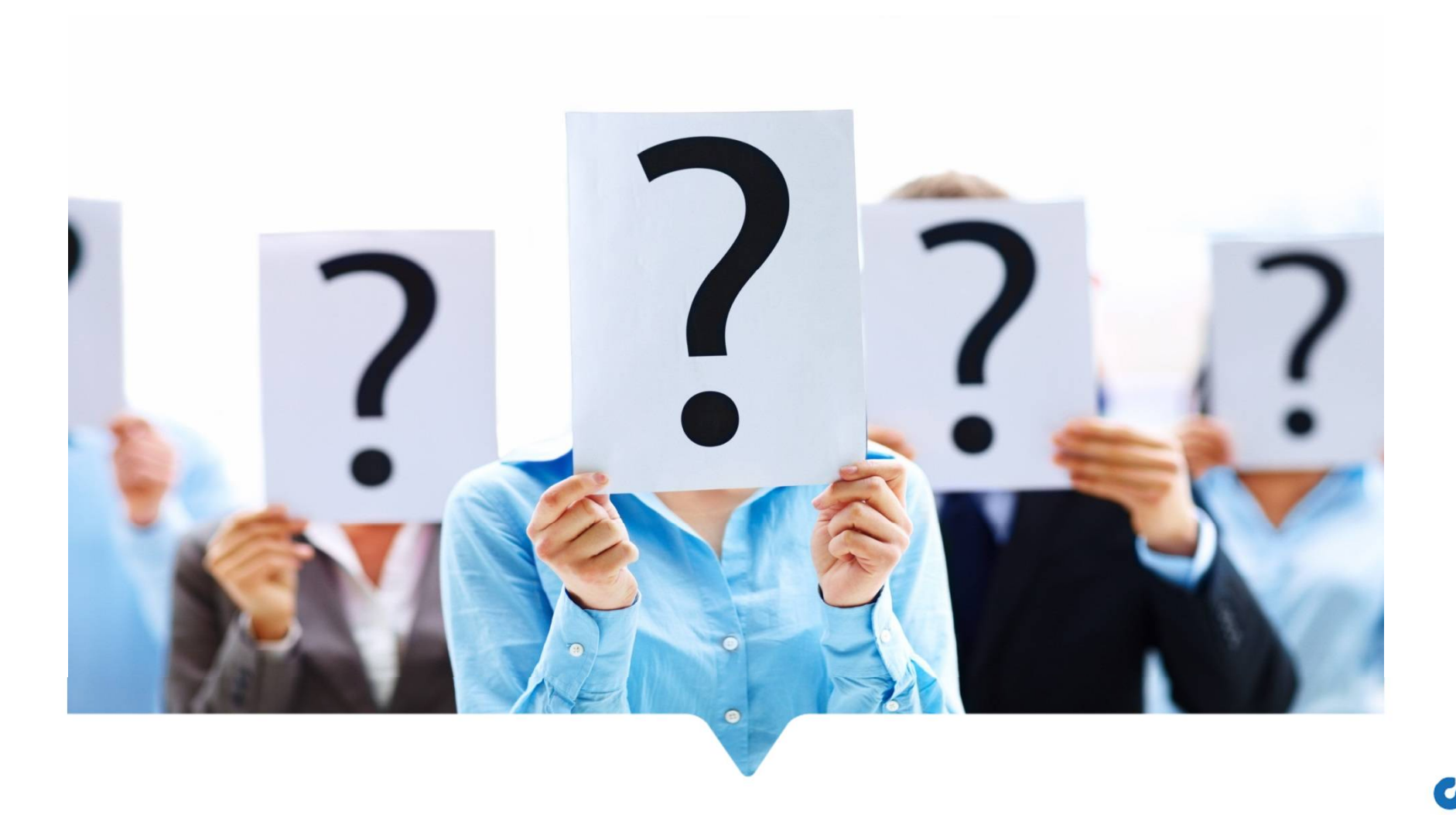

#### Renseignements additionnels?

Contactez notre équipe 514 251-3723 (option #1)

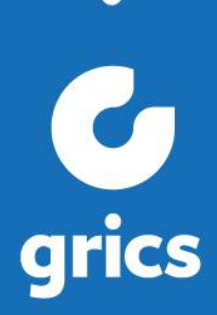